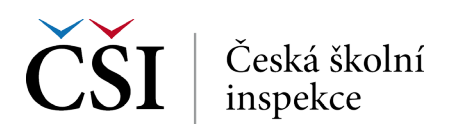

## Průměry – Výstup: SPSS Output

| Average for PVCIL by IDCNTRY |       |         |         |         |         |        |        |         |          |
|------------------------------|-------|---------|---------|---------|---------|--------|--------|---------|----------|
| Report                       |       |         |         |         |         |        |        |         |          |
|                              |       |         |         |         |         |        |        |         |          |
| Average for PVCIL by IDCNTRY |       |         |         |         |         |        |        |         |          |
|                              |       |         | Sum of  |         |         |        |        |         |          |
|                              | N of  | Sum of  | TOTWGTS |         | Percent | PVCIL  | PVCIL  |         | Std.Dev. |
| Country ID - Numeric Code    | Cases | TOTWGTS | (s.e.)  | Percent | (s.e.)  | (Mean) | (s.e.) | Std.Dev | (s.e.)   |
|                              |       |         |         |         |         |        |        |         |          |
| Czech Republic               | 3066  | 83193   | 1942,99 | 100,00  | ,00     | 553,45 | 2,05   | 62,07   | 1,58     |
| x.International Average      |       |         |         | 100,00  | ,00     | 553,45 | 2,05   | 62,07   | 1,58     |

## AD 2) VÝPOČET BEZ TESTOVÉHO SKÓRE Jaká informace nás zajímá?

Jak se liší hodnocení ICT zdrojů ze strany učitelů ze základníchškol a víceletých gymnázií v ČR a SR?

- 1. Nahrajte SPSS soubor TQ\_cze\_svk.sav.
- 2. Zvolte typ analýzy váha ICILS (Using Teacher Weights).
  - Zvolte statistickou proceduru Percentages and Means.
  - Zvolte, zda chcete počítat s Plausible Values None Used.
  - Zvolte počet desetinných míst.
  - Zvolte, zda chcete zobrazit grafy.
- V pravém okně klikněte na typ proměnné, kterou chcete vložit (Analysis Variable, resp. Grouping Variables), a z levého okna vyberte konkrétní proměnnou a dvojklikem vložte (T\_RESRC, resp. druh\_skoly nová proměnná rekódovaná z IDSTRATE explicitní výběrové kritérium).
- 4. Zvolte umístění a název outputu.
- 5. Spusťte SPSS a následně syntax.

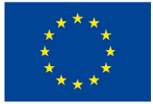

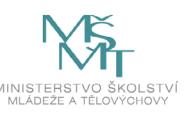